# SQUAD GYMNASTS

For gymnasts that do more than 3 hours:

- First of all login to your LoveAdmin account.
- Click the "Payment" tab.
   (In order to do this you need to make sure that all of the required Personal Details have been filled out)
- Payment page will look like the screen below.

### Charisma Gymnastics Club

| Personal Details Payment Swit         | ch Log-off |                                   |          |         |
|---------------------------------------|------------|-----------------------------------|----------|---------|
| To Pay Paid                           |            |                                   |          |         |
| Description                           |            |                                   | Amount   | Pay now |
| Charisma Gymnastics Club Monthly Fees |            |                                   | 141.00   |         |
|                                       |            | Total payable now                 | 141.00   |         |
|                                       |            | Pre-authorise future payments     |          |         |
|                                       |            | Pay by Direct Debit<br>Infe<br>or | 0        |         |
|                                       |            | Pay by Card<br>Infe               | 0        |         |
|                                       |            | (                                 | Pay Here |         |
|                                       |            | Powered by:                       |          |         |

Squad Gymnasts are required to "pre-authorize future payments" by default. Each time payment is requested it will be collected automatically saving you the hassle of having to log in and make a new payment every time. This is the easiest way to make sure that your payments will always be collected on time.

## **Two Payment Methods**

- 1. Pay by direct debit (Bank Transfer) using London & Zurich. (Recommended)
  - a. Tick "Pay by direct debit"
  - b. Click Pay Here button.
  - c. Then fill out the form correctly (shown below) and click confirm to make payment.

| A London&Zurich |                                                                                                    |                                                                                                    |  |
|-----------------|----------------------------------------------------------------------------------------------------|----------------------------------------------------------------------------------------------------|--|
|                 |                                                                                                    |                                                                                                    |  |
|                 | Title                                                                                                    | Hr v                                                                                                    |  |
|                 | First name:*                                                                                                    |                                                                                                    |  |
|                 | Last name:*                                                                                                    |                                                                                                    |  |
|                 | Postcode:*                                                                                                    |                                                                                                    |  |
|                 | Address line 1:*                                                                                                    |                                                                                                    |  |
|                 | Address line 2:                                                                                                    |                                                                                                    |  |
|                 | Address line 3:                                                                                                    |                                                                                                    |  |
|                 | Town:                                                                                                    |                                                                                                    |  |
|                 | Country:                                                                                                    |                                                                                                    |  |
|                 | Telephone number:*                                                                                                    |                                                                                                    |  |
|                 | Email:*                                                                                                    |                                                                                                    |  |
|                 | Bank details                                                                                                    |                                                                                                    |  |
|                 | Nama(s) of account holder(s).*                                                                                                    |                                                                                                    |  |
|                 | Name(a) of account noneer(a).                                                                                                    |                                                                                                    |  |
|                 | Branch sort code:*                                                                                                    |                                                                                                    |  |
|                 | number:*                                                                                                    |                                                                                                    |  |
|                 | By clicking on the "Confirm" button b<br>• You confirm that, if the above b<br>• You confirm that you are the on<br>□ I agree to the above | elow:<br>ank account is a personal account, the account is in your name<br>by signatory required to authorise this Orrect Debit |  |
|                 | Confirm Cancel                                                                                                    |                                                                                                    |  |

- 2. Pay by Card using PayPal account
  - a. Tick "Pay by card"
  - b. Click Pay Here button
  - c. You will be redirected to PayPal where you will need to sign up for a PayPal account or log into your existing account (shown below) in order to make payment.

#### **Pay Here Limited**

| Your preapproved payment summary | choose a way to pay                                                          |                                                                                                    |
|----------------------------------|------------------------------------------------------------------------------|----------------------------------------------------------------------------------------------------|
| tails                            | ▶ Log in to your PayPal accour                                               | nt                                                                                                    |
| date Sep 5, 2021                 | <ul> <li>Don't have a PayPal account<br/>It's easy to create one.</li> </ul> | ? <u>Secured checkout</u> by <b>PayPc</b>                                                                                                    |
|                                  | Country                                                                      | United States                                                                                                    |
|                                  | Your language                                                                | English V                                                                                                    |
|                                  | Card number                                                                  |                                                                                                    |
|                                  | Payment types                                                                |                                                                                                    |
|                                  | Expiration date                                                              | mm yy                                                                                                    |
|                                  | CSC                                                                          |                                                                                                    |
|                                  | What is this?                                                                |                                                                                                    |
|                                  | First name                                                                   |                                                                                                    |
|                                  | Last name                                                                    |                                                                                                    |
|                                  | Address line 1                                                               |                                                                                                    |
|                                  | Address line 2<br>(optional)                                                 |                                                                                                    |
|                                  | ZIP code                                                                     |                                                                                                    |
|                                  |                                                                              | City State                                                                                                    |
|                                  | Phone                                                                        |                                                                                                    |
|                                  | FIIOlie                                                                      | e.g. 555-555-5555                                                                                                    |
|                                  | Mobile                                                                       |                                                                                                    |
|                                  | Email address                                                                |                                                                                                    |
|                                  | Password                                                                     | Password tips                                                                                                    |
|                                  |                                                                              |                                                                                                    |
|                                  | Reenter password                                                             |                                                                                                    |
|                                  |                                                                              | Yes, I've read and agree to the following:                                                                                                    |
|                                  |                                                                              | <ul> <li>PayPal's <u>User Agreement</u>, <u>Privacy Statement</u>,<br/>and Acceptable Use Policy.</li> </ul>                                                                                                    |
|                                  |                                                                              | <ul> <li>The Electronic Communications Delivery Policy<br/>understand that PayPal will provide me with<br/>information about my account electronically. I<br/>confirm that I can access emails, web pages,<br/>and PDF files.</li> </ul> |
|                                  |                                                                              | Agree and Continue                                                                                                    |

d. To make sure that payment doesn't fail you must add a Secondary Funding source by clicking "change". If you do not have a debit card already linked to your PayPal you must first click "link credit card", then add your card details before adding it as a secondary source. YOU MUST ADD A SECONDARY FUNDING SOURCE OR PAYMENT COULD FAIL IF PAYPAL BALANCE IS NOT SUFFICIENT.

|                                                 | Beview your information                                                                           | <b>^</b> |
|-------------------------------------------------|---------------------------------------------------------------------------------------------------|----------|
| Your preapproved payment summary                | Review your mornation                                                                             |          |
| Details                                         | PayPal                                                                                            |          |
| Name Pay Here Limited<br>Start date 26 Feb 2018 | Details                                                                                           |          |
| End date 25 Feb 2019                            | Name Pay Here Limited                                                                             |          |
|                                                 | End date 25 Feb 2018                                                                              |          |
|                                                 |                                                                                                   |          |
|                                                 | Payment method<br>Primary Funding Source PayPal balance What's this?                              |          |
|                                                 | Secondary Funding Source Not SpecifiedChange                                                      |          |
|                                                 | Link Credit Card                                                                                  |          |
|                                                 |                                                                                                   |          |
|                                                 | By clicking Approve, I agree to allow Pay Here Limited to automatically charge future payments to |          |

e. Click "Approve" button

### If the Payment Through PayPal fails:

Check that a valid debit/credit card has been added to your PayPal account i.e. make sure all card details are correct and that it has sufficient funds.

Login online to PayPal and check that a valid debit/credit card has been added as a secondary funding source.

PLEASE NOTE CHANGES WILL TAKE 24 hours to update so allow 24 hours before attempting the next stage.

If payment is still failing it could be because PayPal is blocking the payment. If after trying step 1 and step 2 and after waiting for 24 hours payment has still failed:

Confirm the debit card/credit card you are using as a secondary funding source using PayPal by logging into PayPal and navigating to the "wallet" section. To confirm the card follow the instructions given by PayPal. Once the card has been confirmed, try doing steps 1-3 again on previous page.